# Lock your Tablet to a single app – BlueDV

This will keep your BlueDv app on top and prevent it being closed down.

## Setup Screen Pinning Mode On Android Tablet 5.0 or latter

- 1. Open the Settings on your Android tablet

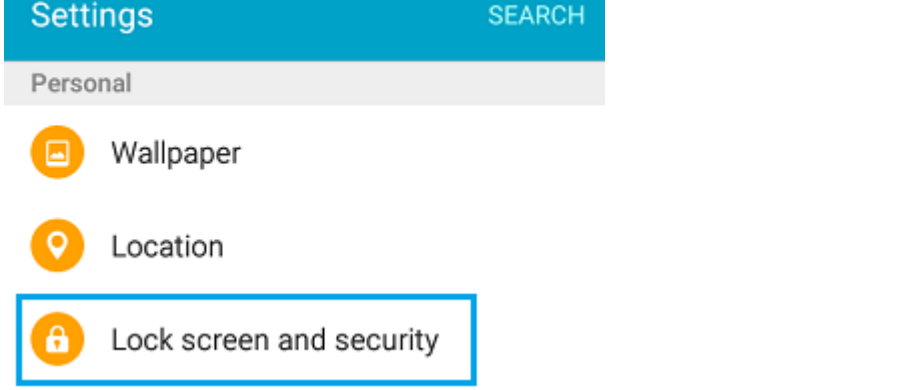

**3.** If you are using a Samsung Phone or Tablet, you need to tap on Other Security Settings option, otherwise skip to step #4 below.

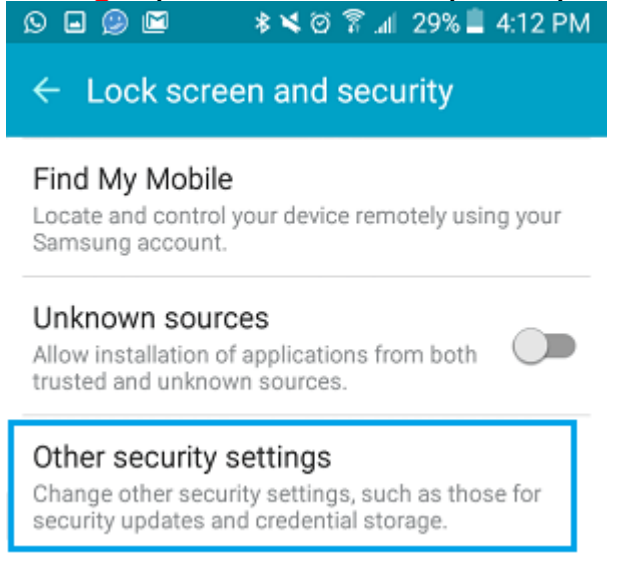

#### 4. Next, tap on Screen Pinning (or Pin Windows in case of a Samsung device).

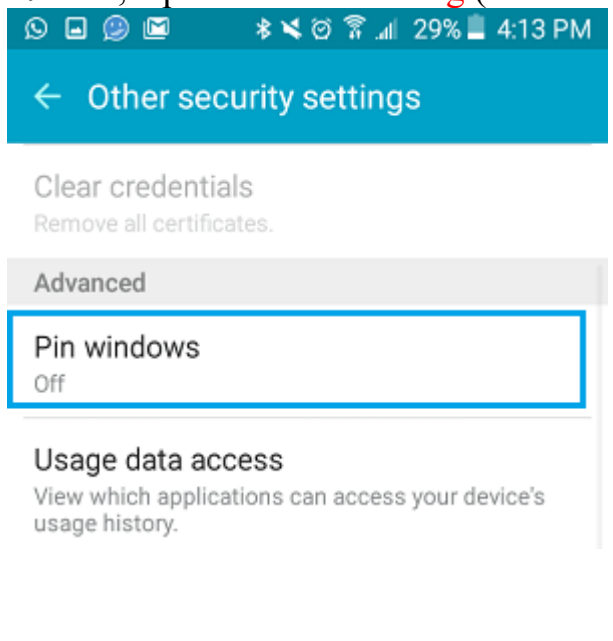

5. On the next screen, turn on the feature.

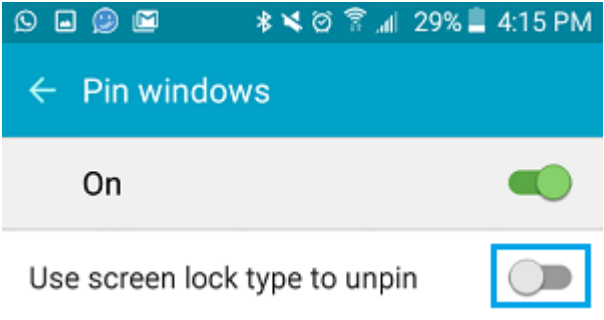

### Lock Android Tablet to BlueDv App

Once you have finished setting up the screen pinning.

- 1. Open the BlueDv App
- 2. Next, tap on the Recent Apps button located at the bottom of your device.

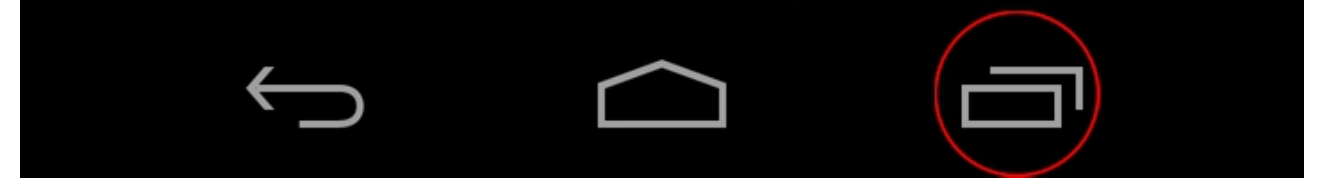

**3.** Next tap on the **Pin icon**, located near the bottom right corner.

|          | <b>BlueDV</b>                                       | ×          |    |
|----------|-----------------------------------------------------|------------|----|
|          | то                                                  | NOT CONN   |    |
|          | MY CALL<br>HIS CALL<br>HIS INFO<br>HIS RPTR<br>INFO | Detterroor |    |
|          | CONNECT SETUP                                       |            |    |
| <b>~</b> |                                                     |            | ≣× |

**4.** You will see an Enable Pin Windows popup, prompting you to either Start or Cancel Pin Mode. Tap on Start to start screen pinning mode on your device.

## To Unpin the app or take a Phone Call etc

**1.** Hold down the Back and Overview buttons at the same time for a second or two, until your phone tells you that it has unpinned the screen.

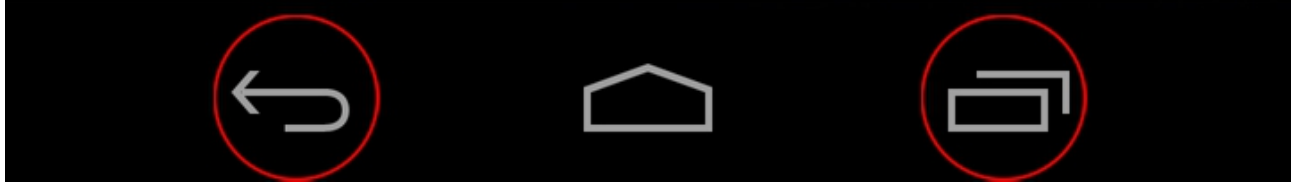